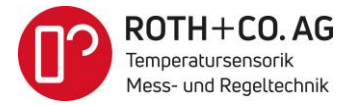

## Kurzanleitung zur Inbetriebnahme und manuellen Sollwerteingabe SHINKO BCx2

1. Die Spannungsversorgungsleitungen an die entsprechenden Klemmen des Geräts anschliessen. (Gleiche Klemmennummern bei 230 VAC- wie auch 24 VDC-Geräten)

! Die Spannungsversorgung noch nicht einschalten!

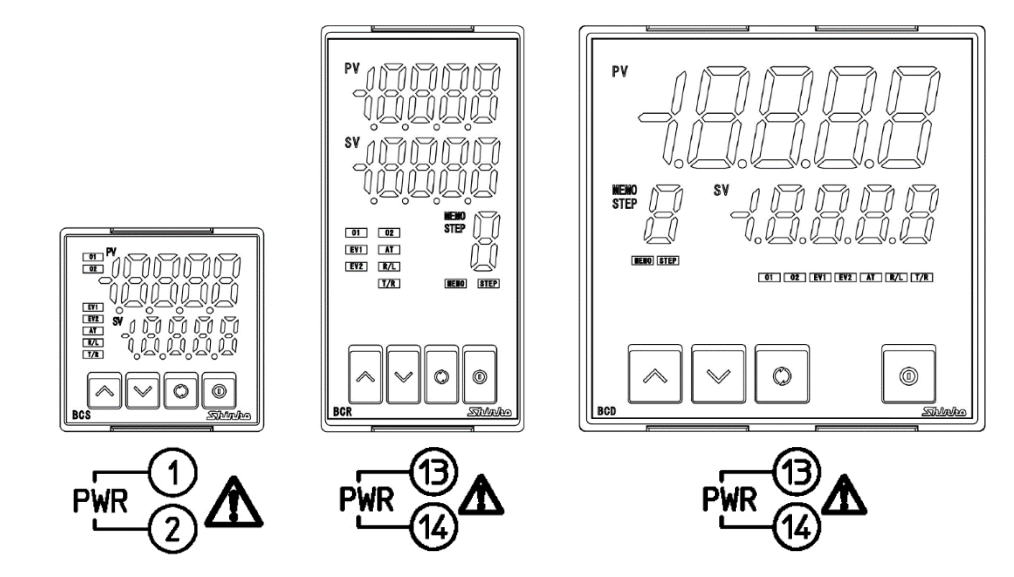

2. Den Temperatursensor, je nach Sensorart, an die Messsignal-Eingangs-Klemmen anschliessen.

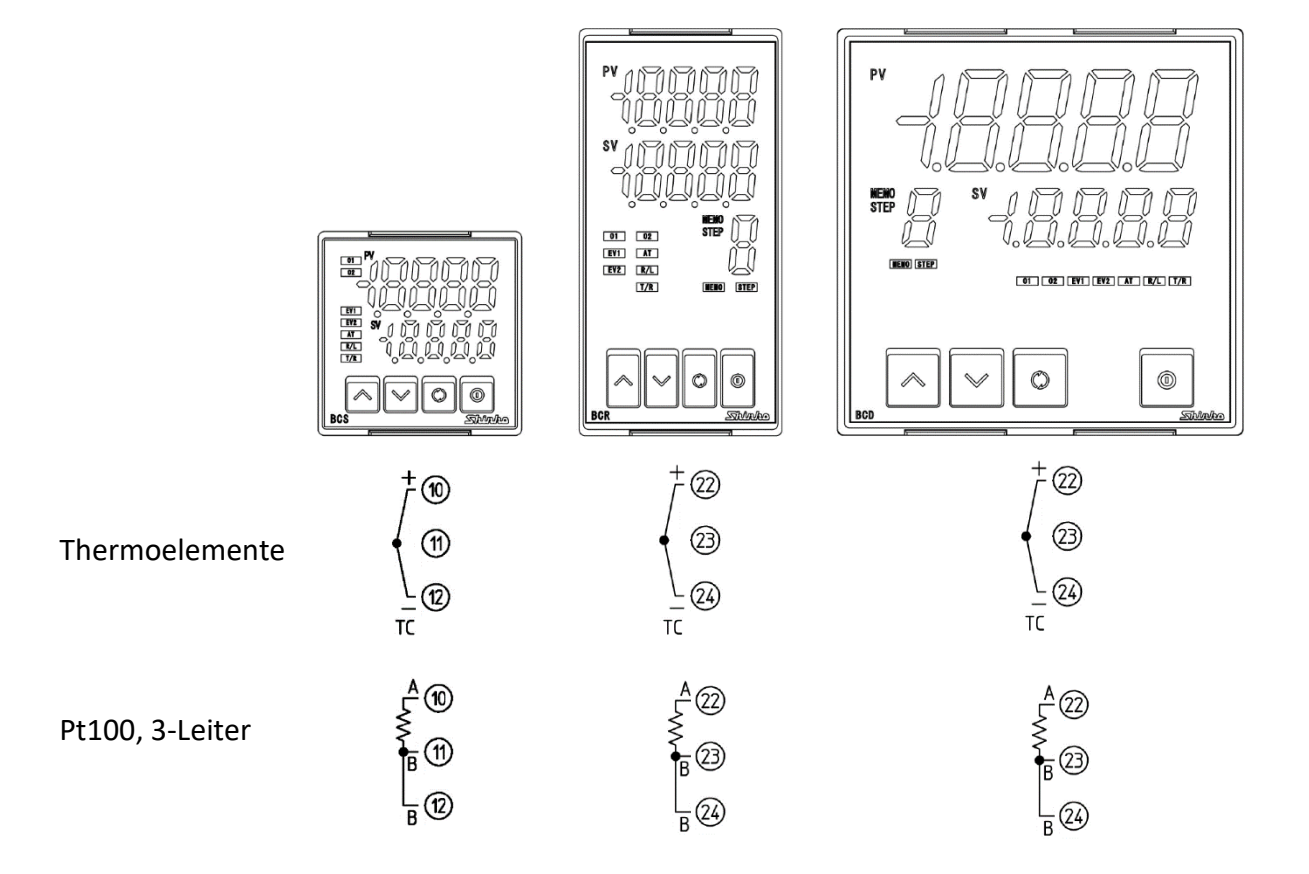

ROTH+CO. AG

Wiesentalstrasse 20 | CH-9242 Oberuzwil | T +4171955 02 02 | F +4171955 02 00 | info@rothcoag.ch | www.rothcoag.ch

3. Die Aktuator-Leitungen (Heizung, Kühlung) mit den Klemmen des Regler-Ausgang 1 (OUT1) verbinden.

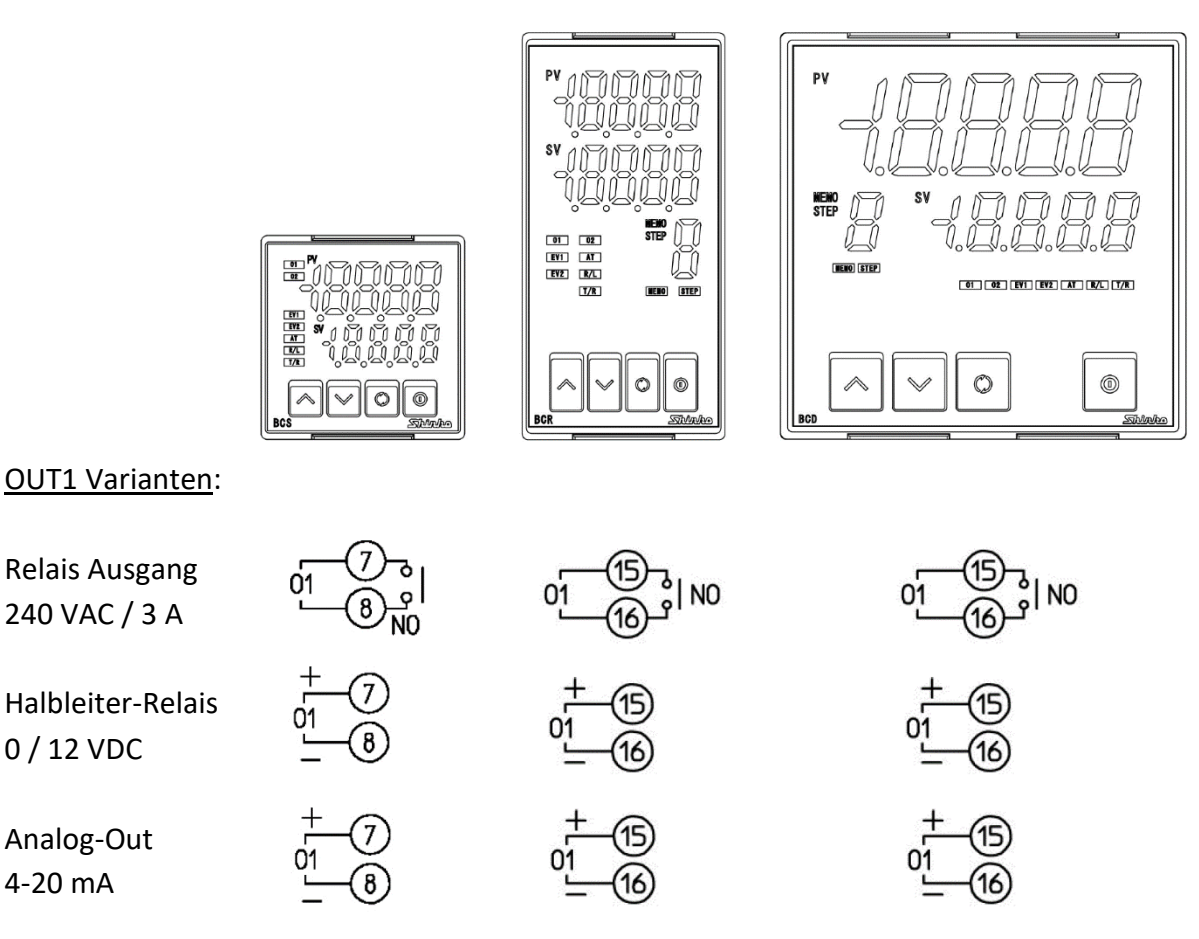

4. Die Spannungsversorgung einschalten (230 VAC oder 24 VDC, je nach Geräte-Ausführung). Nach dem Einschalten geht der Regler in den RUN Modus über. Die Anzeige-Werte für PV und SV entsprechen der Werkseinstellung oder der Einstellungen vor dem Ausschalten des Reglers.

5. Den Initialisierungs-Modus zur Geräte-Parametrierung wählen.

Damit der PID Regler seine Aufgabe erfüllen kann, muss der Regler parametriert werden.

Als erstes muss der Sensor-Typ (Thermoelement Typ ..., Pt100) und die Temperatur-Einheit °C ausgewählt werden.

Zum Wechsel in den Initialisierungs-Modus sind die folgenden Tasten für > 3 Sekunden zu drücken:

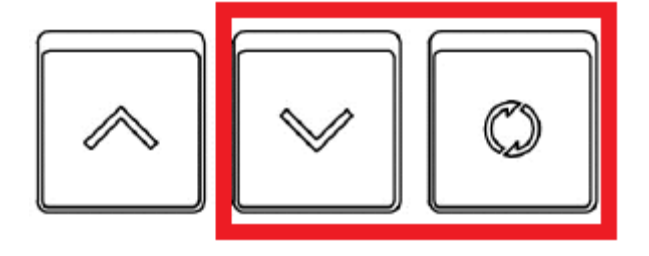

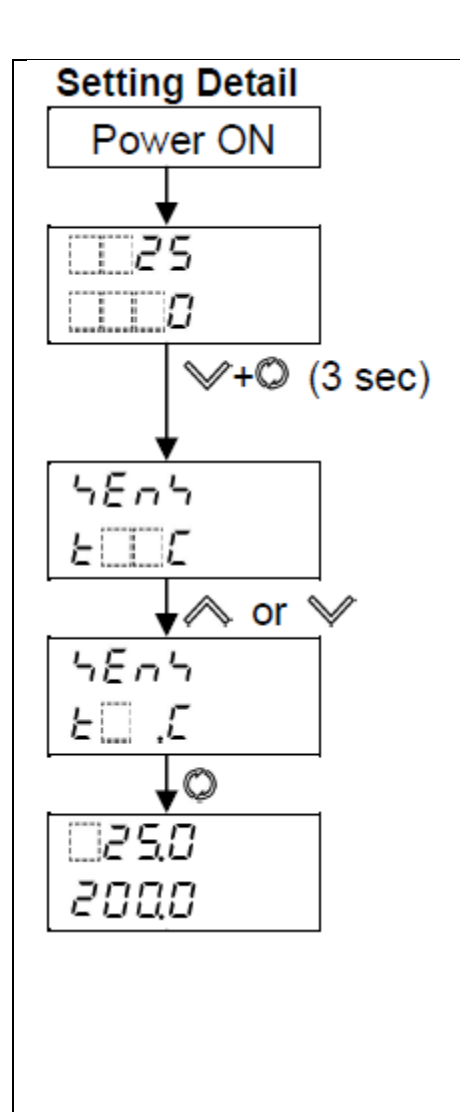

Die Pfeiltaste und die Kreistaste sind in dieser Reihenfolge und gemeinsam für >3 Sekunden zu drücken.

Der Wechsel in den Initialisierungs-Modus ermöglicht die Eingangssignal-Bestimmung gemäss folgender Auswahlliste (Auswahl mit Pfeiltasten):

| ELLE                          | K -200 to 1370°C                              |  |
|-------------------------------|-----------------------------------------------|--|
| E                             | K -200.0 to 400.0°C                           |  |
| J                             | J -200 to 1000°C                              |  |
| - ΞΞΣ                         | R 0 to 1760°C                                 |  |
| 5                             | S 0 to 1760°C                                 |  |
| ЬШС                           | B 0 to 1820℃                                  |  |
| ELLE                          | E -200 to 800°C                               |  |
| ГШ .С                         | T -200.0 to 400.0°C                           |  |
| ο <u></u> Ε                   | N -200 to 1300℃                               |  |
| PLZC                          | PL-Ⅱ 0 to 1390°C                              |  |
| c E                           | C(W/Re5-26) 0 to 2315℃                        |  |
| PF C                          | Pt100 -200.0 to 850.0℃                        |  |
| JPF.E                         | JPt100 -200.0 to 500.0°C                      |  |
| ΡΓ                            | Pt100 -200 to 850°C                           |  |
| JPFE                          | JPt100 -200 to 500℃                           |  |
| 4208                          | 4 to 20 mA DC -2000 to 10000                  |  |
| 020R                          | 0 to 20 mA DC -2000 to 10000                  |  |
| 0 IB                          | 0 to 1 V DC -2000 to 10000                    |  |
| 0S8                           | 0 to 5 V DC -2000 to 10000                    |  |
| ( <u></u> 58                  | 1 to 5 V DC -2000 to 10000                    |  |
| 0 108                         | 0 to 10 V DC -2000 to 10000                   |  |
| Durch Drücken de              | r Kreistaste für > 3 Sekunden geht der Regler |  |
| wieder in den RUN Modus über. |                                               |  |

6. Das Einstellen des Sollwertes erfolgt durch kurzes Drücken auf die Kreistaste des Reglers.

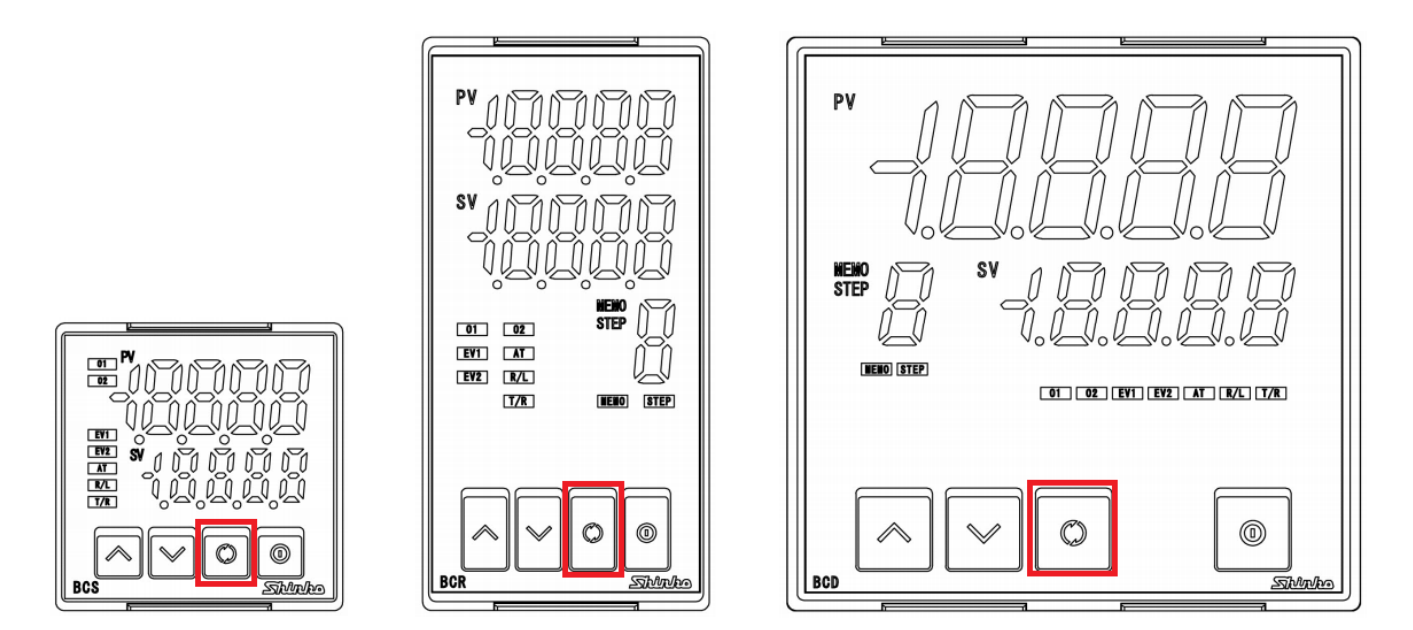

Der Soll-Wert wird in grün in Zeile SV angezeigt.
Der gewünschte Soll-Wert kann durch Drücken der Pfeil-Tasten (auf/ab) eingestellt werden.

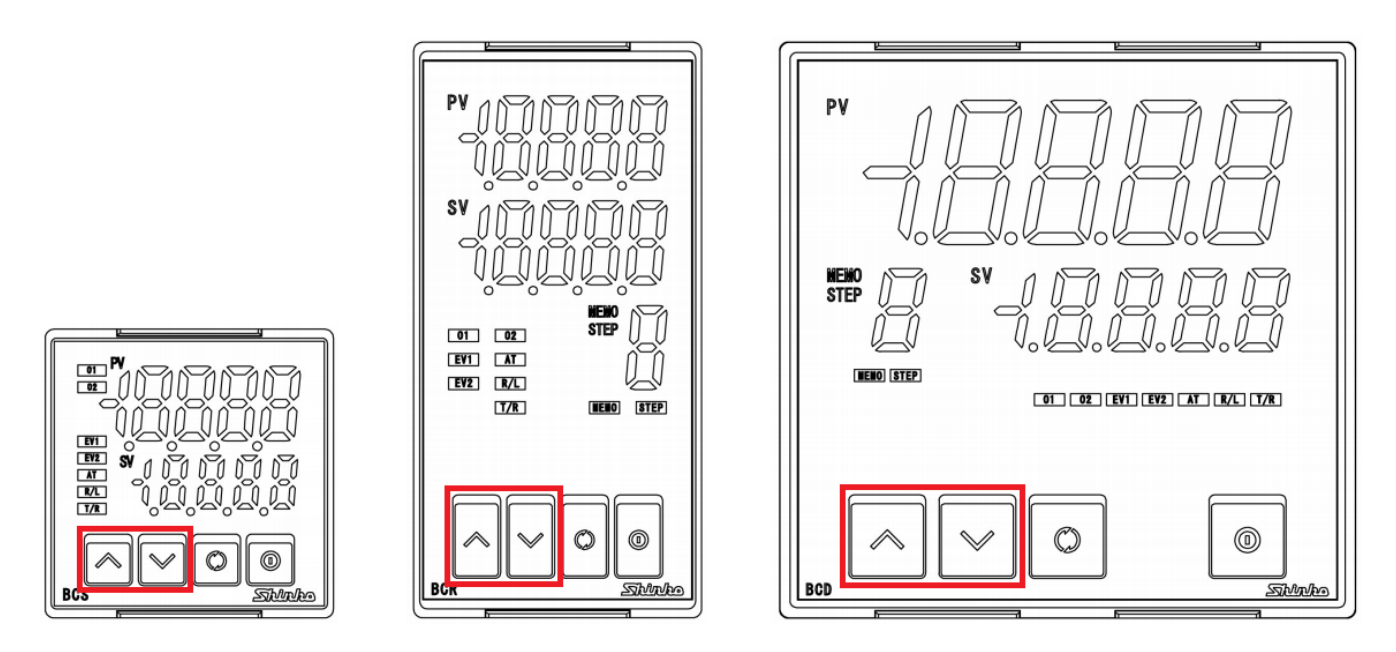

8. Wenn der gewünschte Soll-Wert eingestellt ist, kann dieser durch Drücken der Kreistaste bestätigt werden.

Der Regler geht sogleich in den RUN-Modus über, d.h. die Regelung ist aktiv.

Ende der Inbetriebnahme und der manuellen Sollwerteingabe.

## **Optimierung der Regler-Parameter PID**

Wenn das Reglerverhalten zu träge ist oder zum Überschwingen neigt, kann die AUTO-TUNING Funktion (AT) des Reglers genutzt werden. Bei der AUTO-TUNING Funktion ermittelt der Regler das Systemverhalten, errechnet die Werte der PID-Anteile und speichert diese ab.

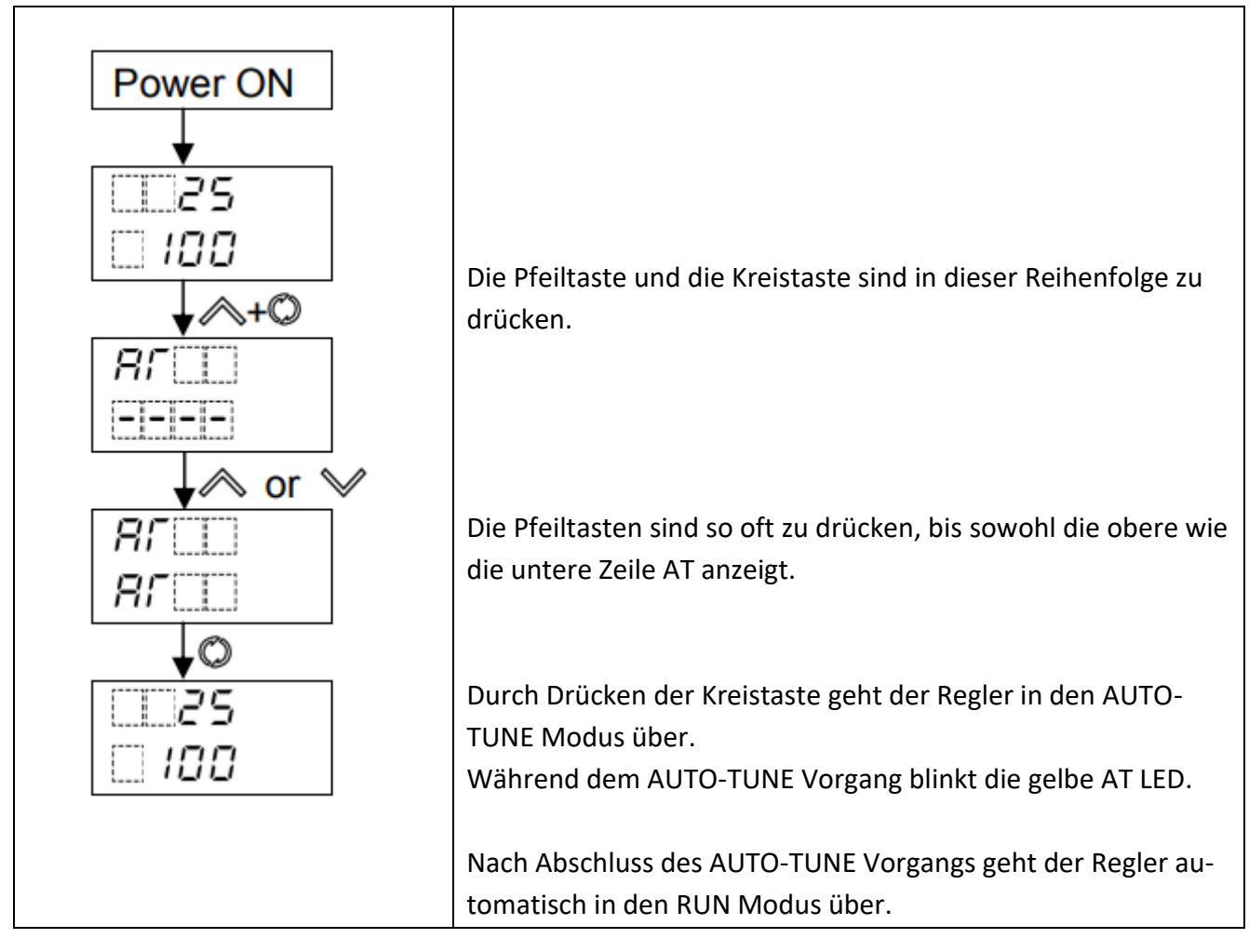

Zum Starten der AUTO-TUNE Funktion sind folgende Tasten zu drücken:

Zu beachten:

- Die AUTO-TUNE Funktion sollte während des Probelaufs durchgeführt werden.
- Während dem AUTO-TUNE Vorgang kann keine andere Einstellung verändert werden.
- Wenn während dem AUTO-TUNE Vorgang ein Stromausfall auftritt, wird der Vorgang abgebrochen. Die bisherigen Werte von P, I, D bleiben erhalten.
- Der AUTO-TUNE Vorgang wird durch den Regler selbst abgebrochen, wenn der Vorgang nicht innerhalb von 4 Stunden abgeschlossen werden kann.

Hinweis:

 Wenn die Regel-Charakteristik noch weiter optimiert werden muss, müssen die P, I, D Werte im 'trail&error-Verfahren' manuell verändert werden (siehe SHINKO Betriebsanleitung).

# Einstellen des Alarm- (Event-) Ausgangs EV1

Jeder SHINKO BCx2 Regler verfügt standardmässig über einen Alarm-Ausgang EV1, ausgeführt als Relais-Kontakt.

1. Der EV1-Ausgang belegt die folgenden Klemmen:

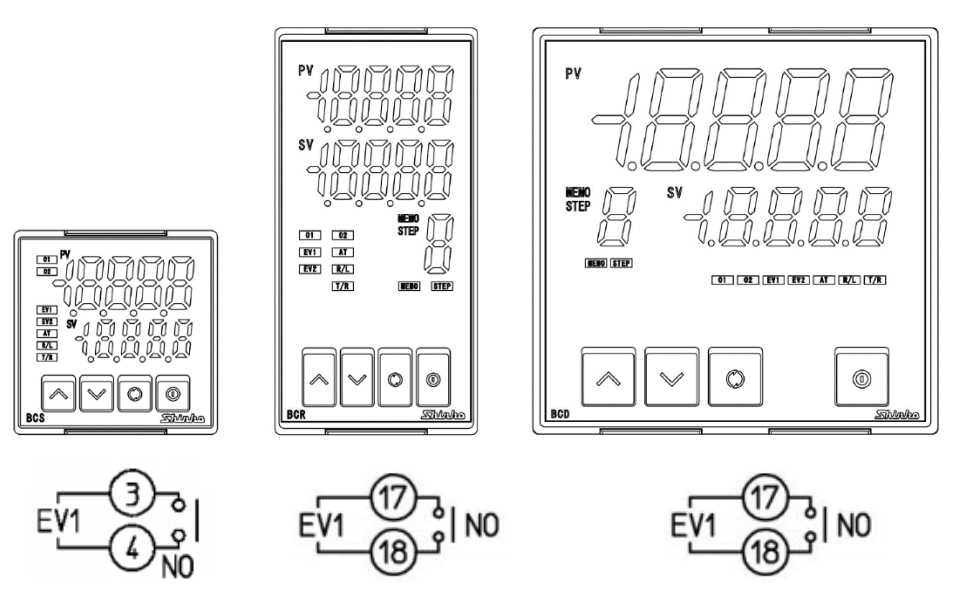

2. Alarmfunktionen

Der Regler bietet 18 verschiedene Alarmfunktionen

| 000  | No event                                                        |
|------|-----------------------------------------------------------------|
| 00 1 | Alarm output, High limit alarm                                  |
| 002  | Alarm output, Low limit alarm                                   |
| 003  | Alarm output, High/Low limits alarm                             |
| 004  | Alarm output, High/Low limits independent alarm                 |
| 005  | Alarm output, High/Low limit range alarm                        |
| 005  | Alarm output, High/Low limit range                              |
|      | independent alarm                                               |
| C00  | Alarm output, Process high alarm                                |
| 008  | Alarm output, Process low alarm                                 |
| 009  | Alarm output, High limit with standby alarm                     |
| 0 10 | Alarm output, Low limit with standby alarm                      |
| 011  | Alarm output, High/Low limits with standby                      |
|      | alarm                                                           |
| 012  | Alarm output, High/Low limits with standby<br>independent alarm |
| 0 13 | Heater burnout alarm output                                     |
| 0 14 | Loop break alarm output                                         |
| C 15 | Time signal output                                              |
| 0 18 | Output during AT                                                |
| רו ס | Pattern end output                                              |
| 0 18 | Output by communication command                                 |

An folgendem Beispiel werden die für die Alarm-Aktivierung erforderlichen Eingabeschritte aufgezeigt.

### <u>Aufgabe</u>:

Es soll eine Alarm-Meldung aktiviert werden, wenn die Ist-Temperatur um 20°C über dem Soll-Wert von 200°C liegt (>220°C).

#### Alarm action

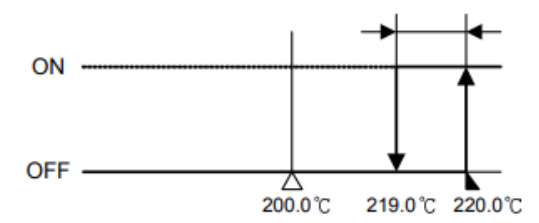

Lösung:

Auswahl des Alarmtyps EV1: High limit alarm mit EV1 alarm value = 20° und Soll-Wert SV = 200°

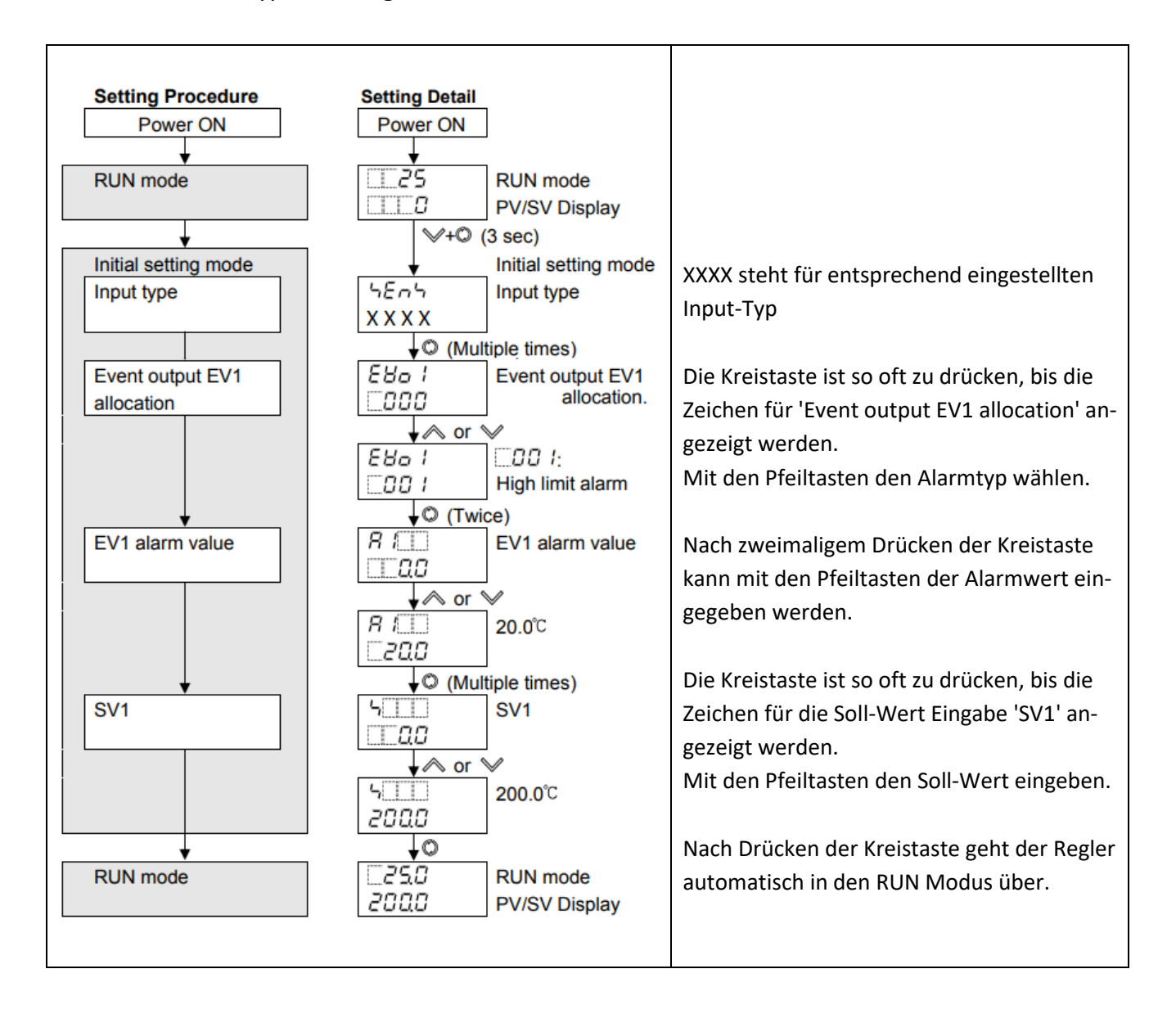

## Beispiel eines Auto-Tune Prozesses anhand eines einfachen Temperatur-Regelkreises

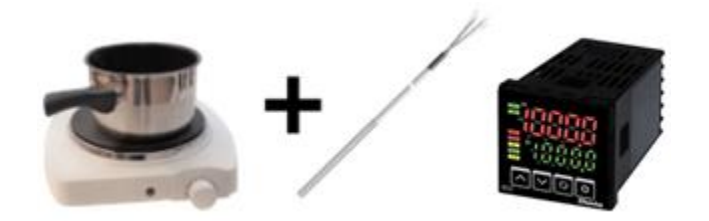

Nach dem Start des Auto-Tune Prozesses ermittelt der Regler in mehreren Optimierungszyklen die P-, I- und D-Anteile. Hierbei vermeidet der Regler ein Überschreiten des Sollwertes (kein Überschwingen). Der Auto-Tune Prozess dauert in unserem Beispiel rund 40 Minuten. Je nach Regelkreis kann die Dauer variieren. Während dem der Prozess läuft und die P-, I- und D-Werte bestimmt werden, wird im Display 'AT' blinkend angezeigt. Am Ende des Prozesses geht der Regler in den Normal-Betrieb über und die Anzeige 'AT' im Display erlischt.

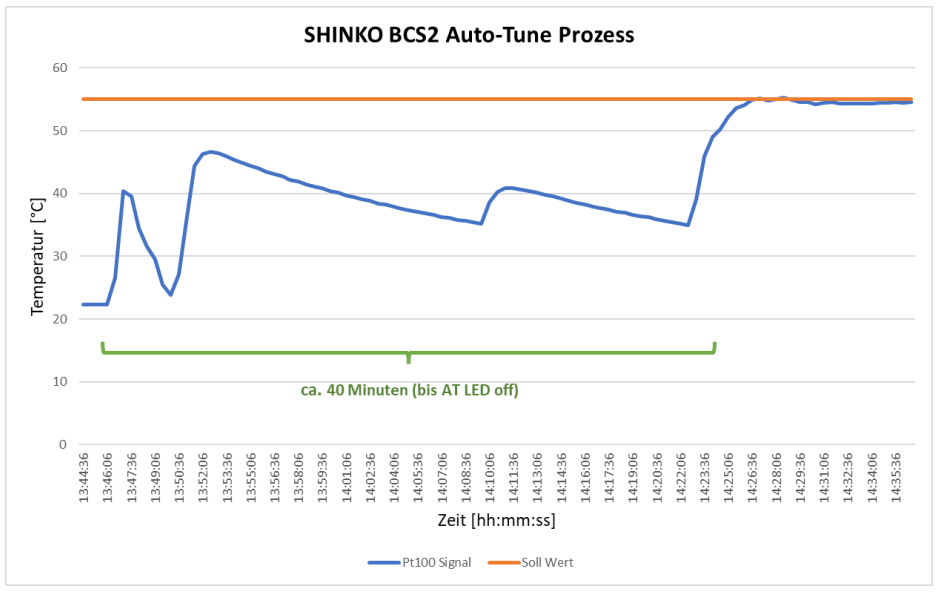

#### Die resultierende Schrittantwort sieht wie folgt aus:

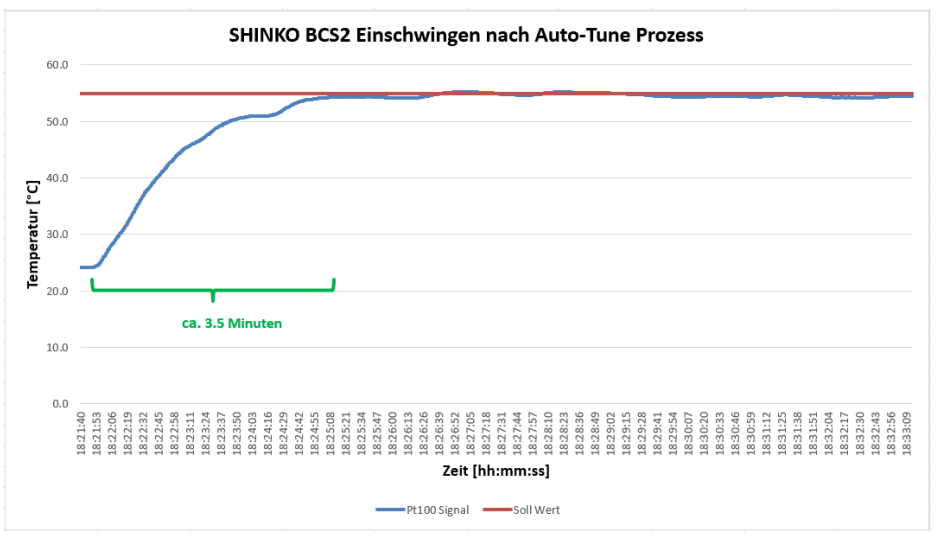